## Office 365

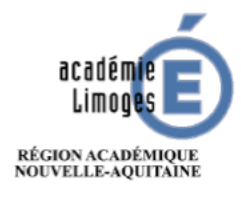

**MICROSOFT OFFICE 365** : les droits vous ont été attribués pour pouvoir utiliser les Outils Microsoft Office en ligne.

L'accès peut se faire par le portail ARENA ou en ligne sur https://portal.office.com (voir ci-dessous). Pour y accéder il faut utiliser votre adresse mail académique et les identifiants/mot de passe associés.

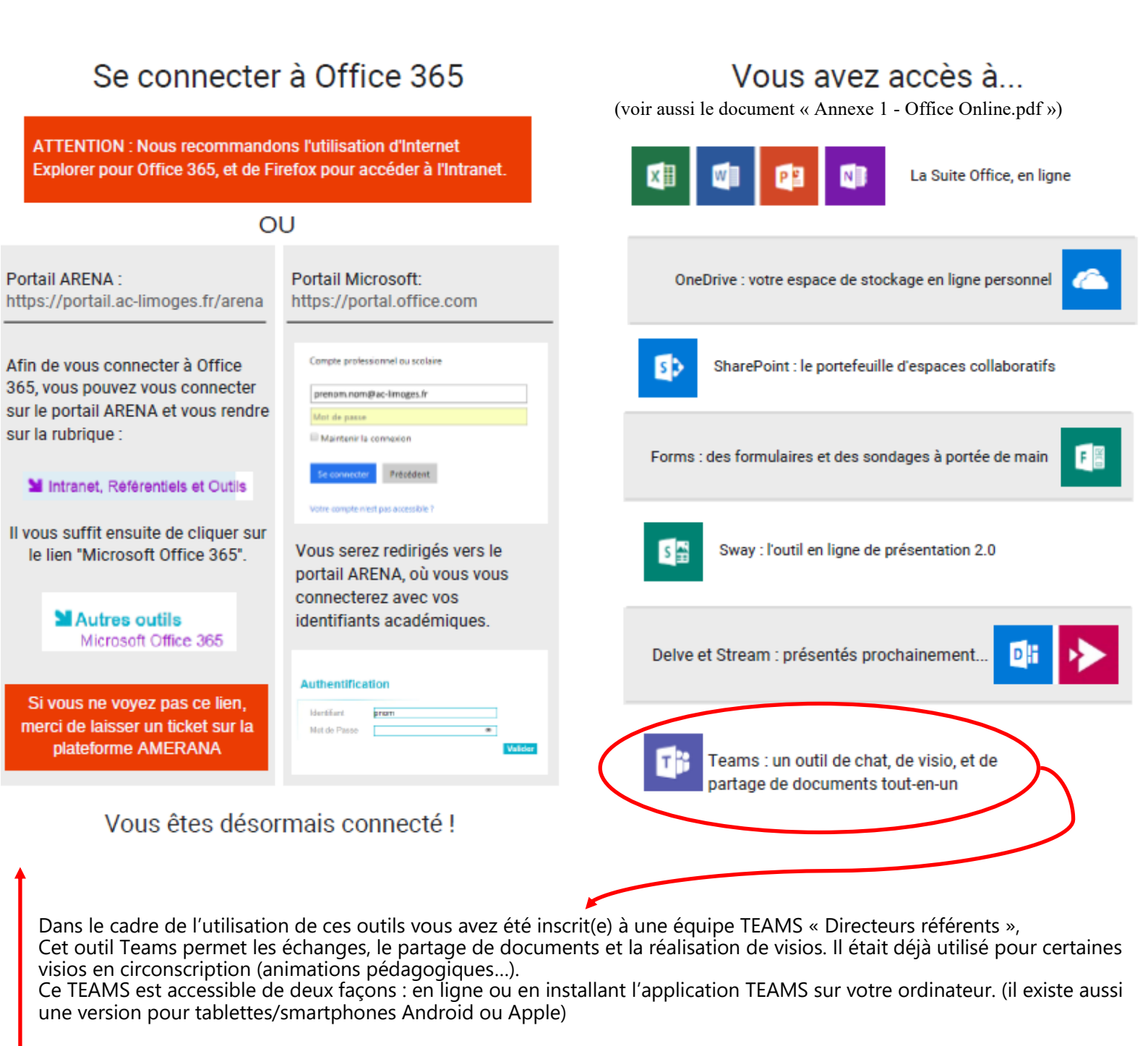

| 1– En liane :                      |   |
|------------------------------------|---|
| Par le portail ARENA ou le portail | _ |
| MICROSOFT (liens au dessus)        |   |
| ,                                  |   |

| Office 365 | , P R                                                                                                    | echercher    |                                     |                                 |               | sc |
|------------|----------------------------------------------------------------------------------------------------|--------------|-------------------------------------|---------------------------------|---------------|----|
|            | December 2015 December 2015 Decembe |              | lun. à 12:51                        |                                 |               |    |
|            |                                                                                                    |              | lun. à 09:04                        |                                 |               |    |
|            |                                                                                                    |              | ier ici pour le charger et l'ouvrir | Plus de documents dans OneDrive | $\rightarrow$ |    |
| •          | OneDrive                                                                                                    |              | SharePoint                          |                                 |               |    |
|            | Dossiers récents                                                                                                    |              | Sites fréquents Suivis              |                                 |               |    |
| •          | Espace OneDrive Entreprise de Stephane Clo                                                                                                    | lun. à 12:51 | TD Tulle - Dordogne                 |                                 |               |    |
|            | Tutoriels<br>Espace OneDrive Entreprise de Stephane Clo                                                                                                    | 13 oct.      | LP La Pause Numérique               |                                 |               |    |
|            | Office Lens<br>Espace OneDrive Entreprise de Stephane Clo                                                                                                    | 8 oct.       | GP Groupe maths départemental - 1   |                                 |               |    |
|            |                                                                                                    |              |                                     |                                 |               |    |
|            | Accéder à OneDrive $\rightarrow$                                                                                                    |              | Accéder à SharePoint $\rightarrow$  |                                 |               |    |

2- Installer l'application TEAMS :

- soit en la téléchargeant et en faisant l'installation à partir d'ici : <u>https://www.microsoft.com/fr-fr/microsoft-365/microsoft-teams/download-app</u>

- soit à partir du lien que vous avez reçu quand nous vous avons inscrit à l'équipe TEAMS :

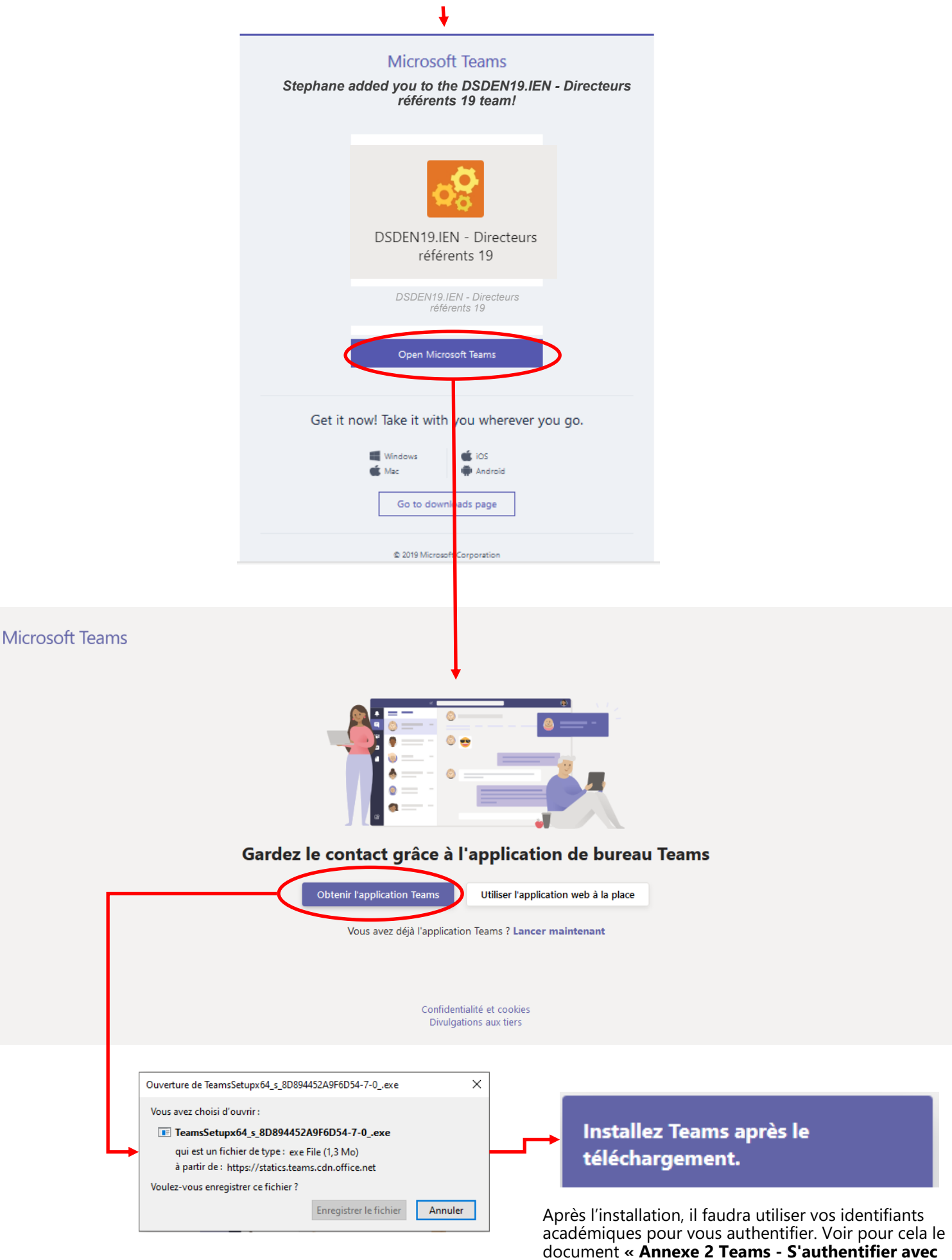

le client Teams »

## LES RUBRIQUES à VOTRE DISPOSITION DANS CETTE EQUIPE

Au sein du groupe un canal « général » dans lequel tous les échanges seront publics entre les directeurs et les directeurs référents du département.

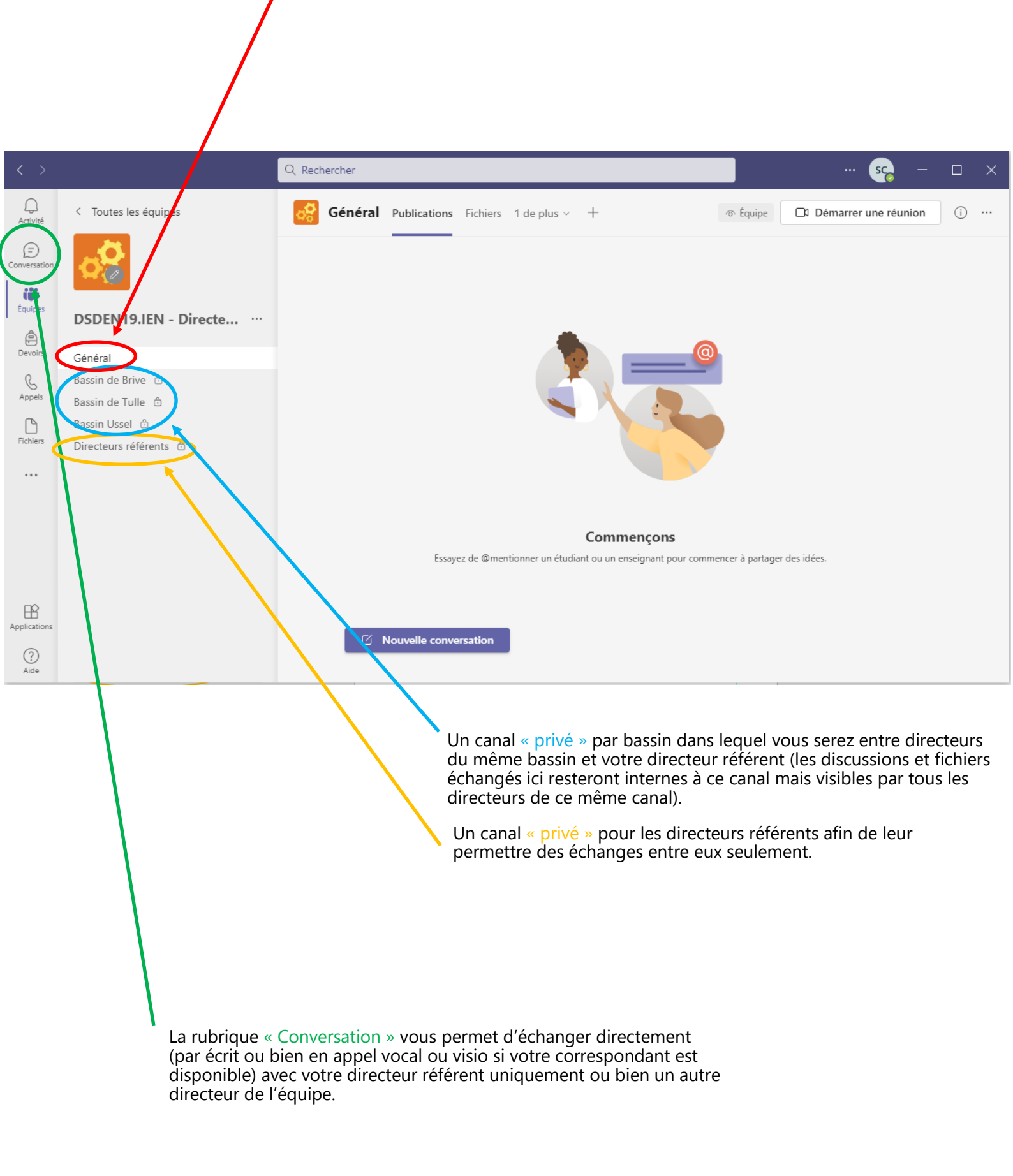